# EduCake 使用矩陣鍵盤

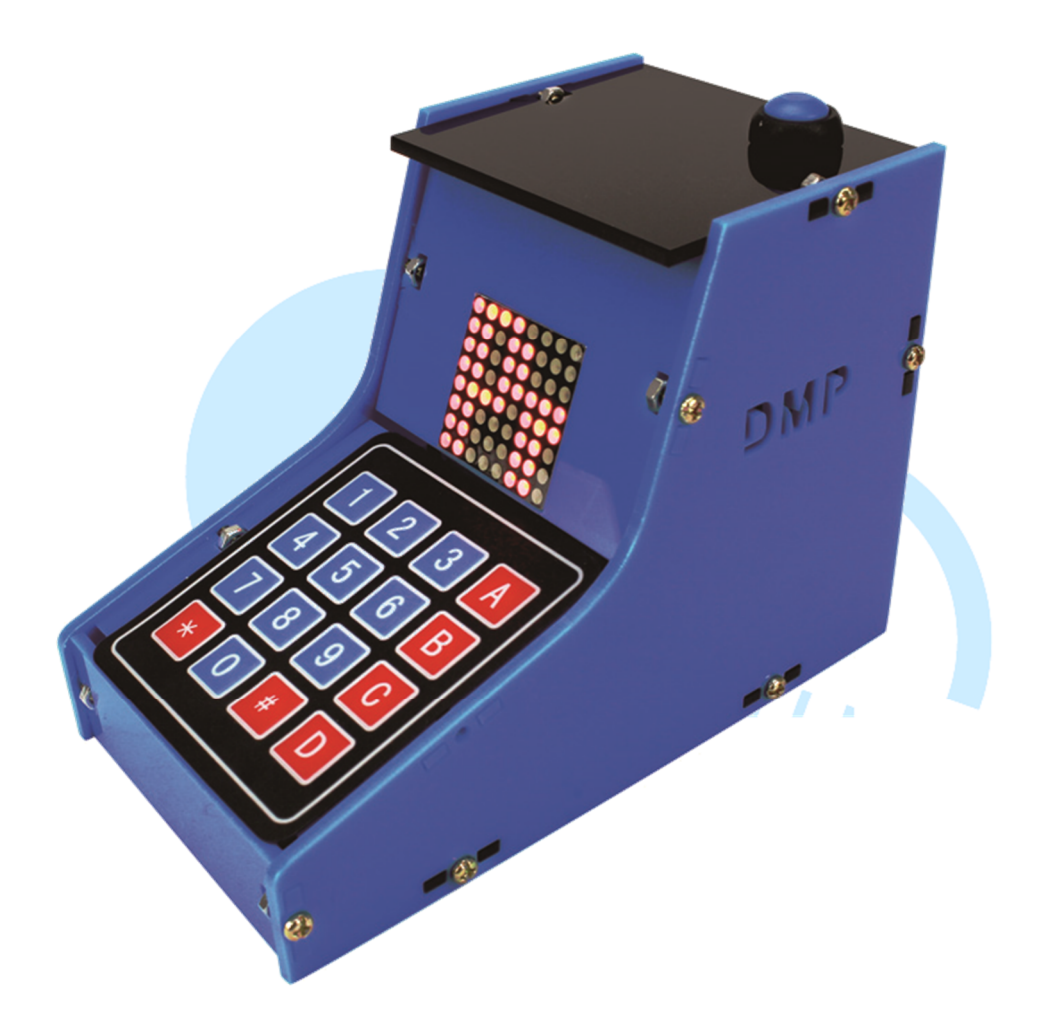

## 一、 矩陣鍵盤原理介紹

關於使用者與 86Duino EduCake 的互動方式,除了前面章節提到的感測器應用、 數位類比轉換器讀取、Serial Port 傳輸資料等方式外,還有一種常見的輸入方式,就是 使用「矩陣鍵盤」這種裝置,通常用在控制器需要讓使用者輸入命令、資料等等用途上。 其實矩陣鍵盤的原理,就跟先前章節介紹過的「微動開關按鍵」結合「digitalRead() 函式」類似,只是從單一按鍵變成了按鍵矩陣。不過也因為按鍵數量變多,控制程式撰 寫方式也變得不同了,本章節就從矩陣鍵盤的原理介紹開始,並使用 86Duino EduCake 來實作一些有趣的功能吧。

一般市面上可以買到的矩陣鍵盤種類多樣化,有的是薄膜接觸式導通,有的是機械 式微動開關等,不過使用原理大同小異。本章節討論的小型矩陣鍵盤而言,大小常見

#### 86Duino

www.86duino.com

3X4 或 4X4 等,上面可能標示 0~9、英文符號、其他符號如「\*」「#」等等,例如計 算機的鍵盤就是個很好的例子。讀者如果想要製作屬於自己的特殊鍵盤布局也可以,看 完本章節後就可以自己動手做囉。

當專案裡面使用的按鍵數量只需要手指就數得出來,實作上其實只要一個按鍵對應 一個 digital 腳位就可以,但是當使用了 3X4 或更大的鍵盤時,需要的針腳數量一下子 就增加很多了,當然也會佔據控制器寶貴的針腳空間。因此,矩陣鍵盤設計上會使用「掃 描」的概念,逐行逐列作按鍵狀態的掃瞄,便可以節省針腳數量,就跟前面提到的 8X8 LED 矩陣掃描顯示是一樣的道理。以一個 4X4 矩陣鍵盤為例,電路接線如下面圖 1 所 示:

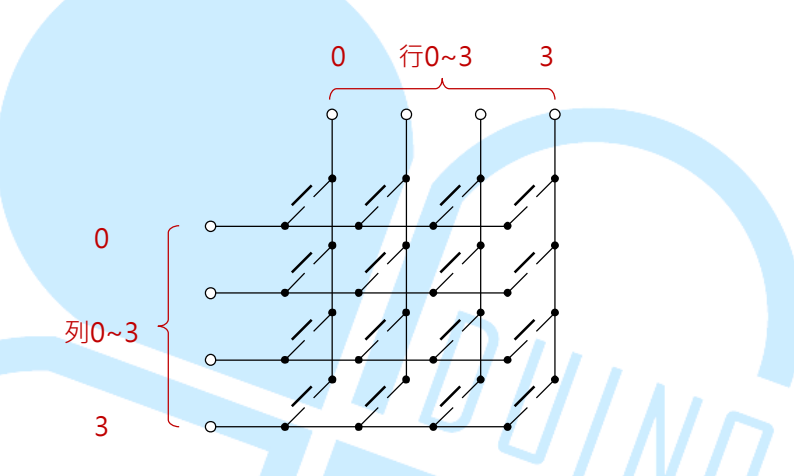

圖 1.4X4 矩陣鍵盤電路接線圖

讀者可以從電路圖上看到,依照這樣的連接方式,4X4 的矩陣鍵盤只需要占 用控制器的8隻針腳,而不是16隻針腳,相對「一對一讀取按鍵方法」可以節 省一半針腳數量。對某一列的按鍵來說,按鍵一側是全部相通的,不過這樣的接 線方式造成程式需要使用較複雜的流程來處理。掃描流程中,控制器程式會依序 對某一列給予 HIGH 或 LOW 的電壓值(依使用狀況決定),然後讀取這一列上 每個行的按鍵電壓,掃描流程如下圖2所示。

-2-

## 圖 2.4X4 矩陣鍵盤掃描流程示意圖

這邊須注意,依序掃描時,一次只能有一列的電壓是 HIGH 或 LOW,其他 列必須給相反的電壓,否則讀取某行電壓時會分辨不出是哪一列的按鍵被按下了。 接下來的 86Duino EduCake 實作上,我們選用一般容易買到的 4X4 矩陣鍵盤 模組,如下圖3所示:

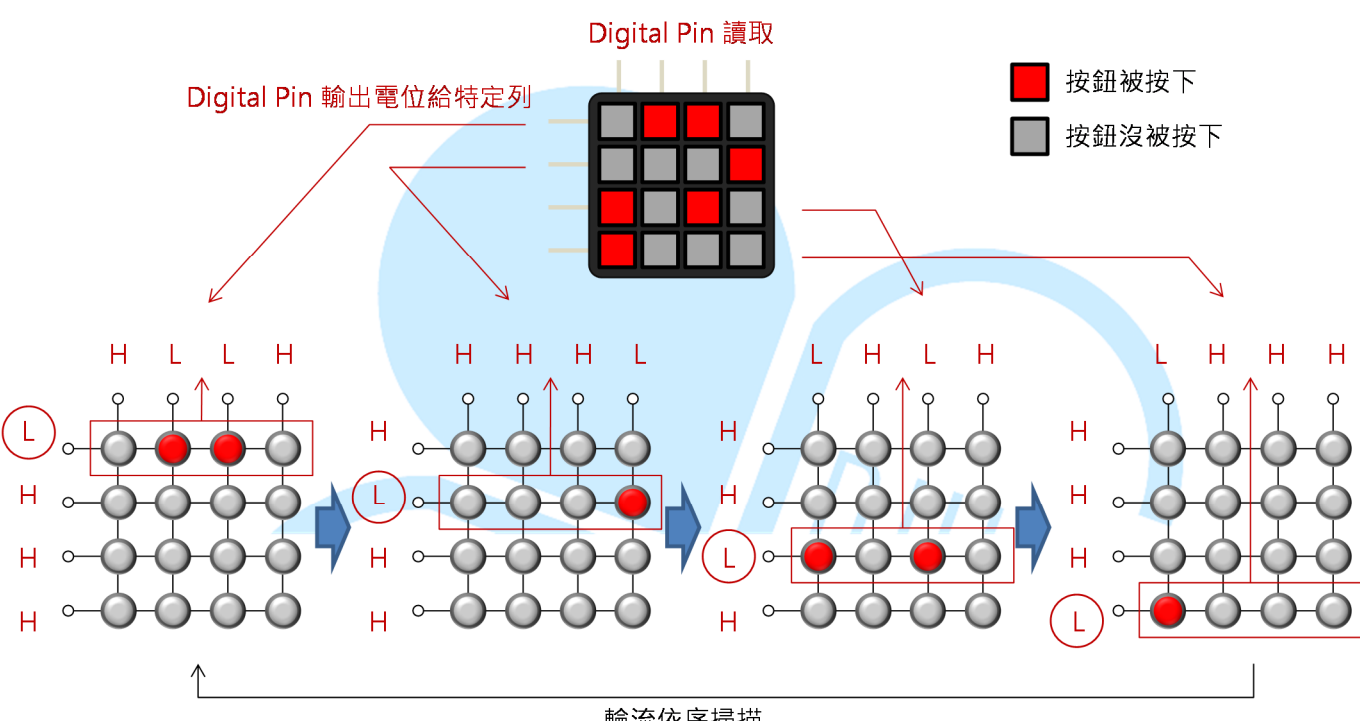

輪流依序掃描

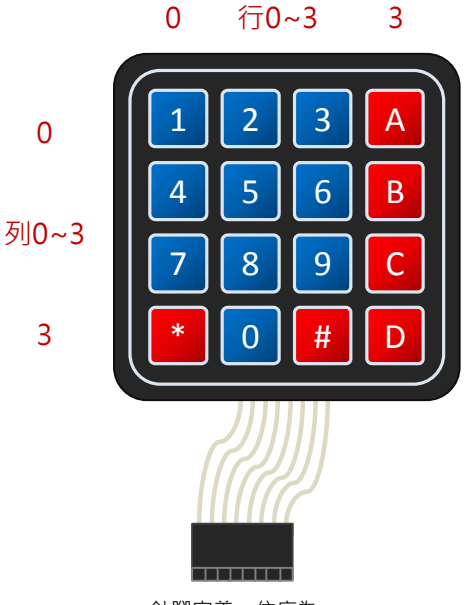

針腳定義 · 依序為: [列0 · 列1 · 列2 · 列3 · 行0 · 行1 · 行2 · 行3]

#### 圖 3.4X4 矩陣鍵盤針腳定義

以這個矩陣鍵盤模組來說,按鍵按下是電路導通,各行列的接線已經被排列 為8針腳插頭方便安裝,針腳定義由左到右依序是「列0,列1,列2,列3, 行0,行1,行2,行3」。不過若讀者實作時買的是其他鍵盤模組,最好先使 用三用電表搭配手指按下特定按鍵,先測量好針腳的定義,這樣接線與寫程式時 才能正常運作喔。

由於 86Duino EduCake 可用的腳位數量約有二十幾個 (AD 腳位可作為讀 取用途)·因此本章節的實作方式·較適合用在這種中等按鍵數量的矩陣鍵盤上· 如果讀者希望自己動手做一個像電腦鍵盤那麼多按鍵的裝置·最好還是搭配專用 的 IC 較佳。下面便讓我們利用程式,實際練習矩陣鍵盤的原理,並使用 4X4 矩 陣鍵盤模組做些實際應用的功能吧。

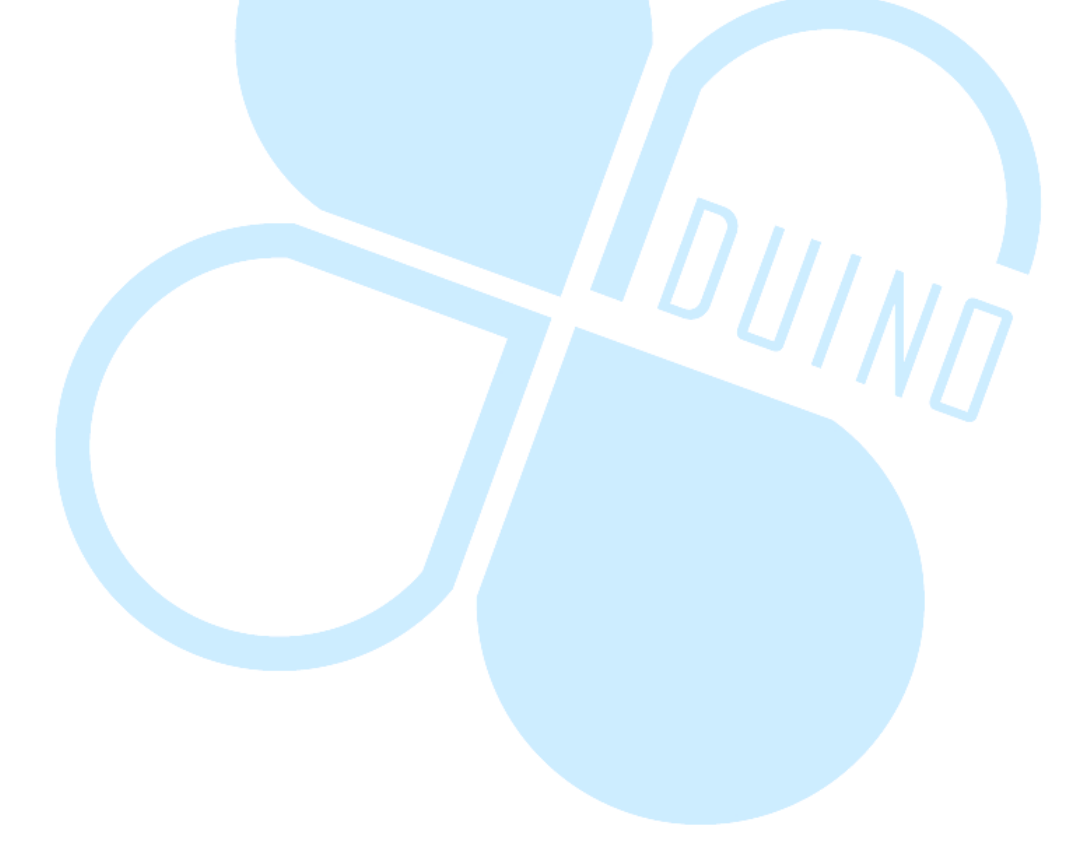

# 二、 第一個程式 – 鍵盤掃描原理練習

第一個範例程式先來練習如何使用 86Duino EduCake 實作上述矩陣鍵盤 掃描原理,讀者請先依下圖接線:

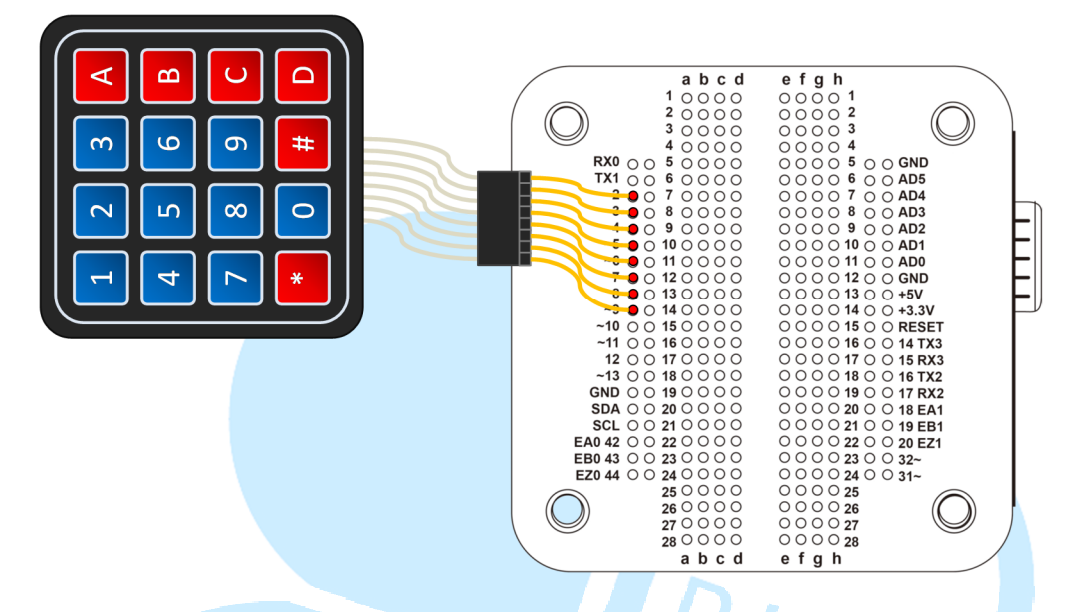

列 0~3 · 行 0~3 依序接到數位腳位 9~2 即可 · 接著請打開 86Duino Coding IDE · 輸入以下程式碼:

```
const int Rows = 4; // 行數
const int Cols = 4; // 列數
// 按鍵對應符號
char keys[Rows][Cols] =
{
  {'1','2','3','A'},
  {'4','5','6','B'},
  {'7','8','9','C'},
  {'*','0','#','D'}
};
// 紀錄按鍵上一次狀態
bool keys_status_last[Rows][Cols] =
{
  {false,false,false,false},
  {false,false,false,false},
  {false,false,false,false},
  {false,false,false,false}
};
     // 定義針腳編號
```

86Duino www.86duino.com

```
int row_pins[Rows] = {9, 8, 7, 6};// 列 0~3
int col_pins[Cols] = {5, 4, 3, 2};// 行 0~3
void setup()
{
 // 設定 Pin IO 模式
 // 用行的 pin 讀取按鍵電壓狀態
 for(int col = 0; col < Cols; col++)
 {
   pinMode( col_pins[col], INPUT_PULLUP );
 }
 // 用列的 pin 當電壓源
 for(int row = 0; row < Rows; row++) // 掃描行
 {
   pinMode( row_pins[row], OUTPUT );
   digitalWrite( row_pins[row], HIGH );
 }
                                         DUINA
 Serial.begin(115200);
void loop()
 for(int row = 0; row < Rows; row++) // 掃描列
 {
   digitalWrite( row_pins[row], LOW ); // 此列電壓變為 LOW
   for(int col = 0; col < Cols; col++) // 掃描行
   {
     // 讀取這行的電壓,如果按鈕有按下導通,電壓為 LOW
     boolean result = !digitalRead( col_pins[col] );
     // 這次按鈕按下,上一次是按下,則按鍵為持續壓按狀態
     if( result == HIGH && keys_status_last[row][col] == true )
     {
       Serial.print("Button ");
       Serial.print(keys[row][col]);
       Serial.println(" hold");
     }
     // 這次按鈕按下,上一次不是按下,則按鍵為剛被按下狀態
```

```
else if( result == HIGH && keys_status_last[row][col] == false )
            Serial.print("Button ");
            Serial.print(keys[row][col]);
            Serial.println(" pressed");
          }
          // 這次按鈕不是按下,上一次是按下,則按鍵為剛被放開狀態
          else if( result == LOW && keys_status_last[row][col] ==
true)
          {
            Serial.print("Button ");
            Serial.print(keys[row][col]);
            Serial.println(" releaseed");
          }
          keys_status_last[row][col] = result; // 更新按鍵狀態
        digitalWrite( row_pins[row], HIGH ); // 此列電壓變為 HIGH
      }
      delay( 20 );
        }
```

編譯並上傳程式後,請讀者打開 Serial Monitor,並嘗試按下鍵盤的按鍵,Serial Monitor 中將會顯示被按下的按鍵對應符號,如下圖:

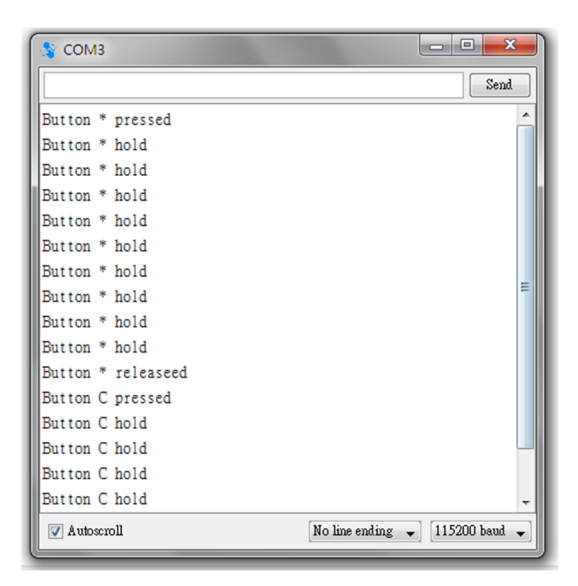

程式一開始,先設定矩陣鍵盤的行數 Cols 與列數 Rows, char 矩陣 keys[Rows][Cols] 用 在 儲 存 鍵 盤 對 應 字 元 符 號 , 而 bool 矩 陣 keys\_status\_last[Rows][Cols]用在儲存每個按鍵的上一次狀態,按下為「true」, 沒按下為「false」。針腳編號矩陣則用在宣告鍵盤行列實際對應的針腳編號, 以及方便後續的存取,例如使用語法 row\_pins[1],便可以取得列1的針腳編號。

setup()階段則設定了各個數位腳位的 I/O 模式,這裡使用列 pin 當作電壓 來源,而行 pin 用在讀取電壓狀態。另外執行了 Serial Port 的初始化。須注意 數位輸入的部分使用了 INPUT\_PULLUP 模式,而掃描列時給予 LOW 的電壓(其 餘列給 HIGH),因此當按鍵被按下時會讀取到 LOW,沒按下時都是 HIGH, 這樣可讓按鍵電壓狀態的讀取更為穩定。電路示意如下圖:

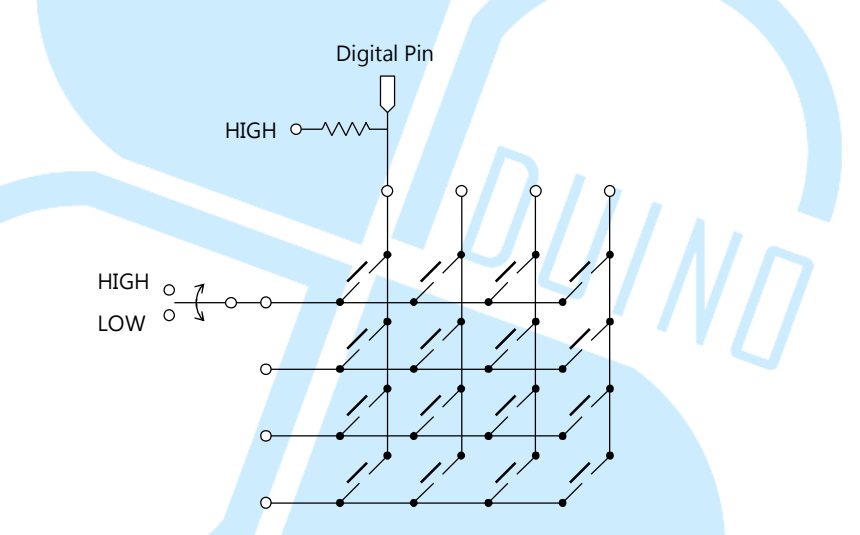

loop()迴圈裡,使用了雙層 for 迴圈,第一層為掃描列用,第二層用在掃描 行。雙層迴圈會對按鍵進行電壓讀取,達到前述的掃描原理。

由於按鍵按下時電壓為 LOW · 因此程式碼「boolean result = !digitalRead( col\_pins[col] );」中有一個反向的動作 · 所以 result 為 true 時 按鍵為按下 · 再將 result 的結果當作這次讀取按鍵的狀態。

這裡需要注意的是·keys\_status\_last 矩陣用在記錄各個按鍵的上一次狀態· 因此能夠知道按鍵是剛被按下(上一次 false · 這一次 true)、持續壓著(上一 次 true · 這一次 true)、或是被放開(上一次 true · 這一次 false) · 視使用者 需要的功能完整度來實現 · 這樣便簡單練習了鍵盤的掃描原理 · 如果讀者使用了 不同大小的鍵盤、不同的字元符號 · 只要從前面幾個變數宣告做修改就可以囉。

## 三、 第二個程式 – 使用 Keypad 函式庫

了解 86Duino EduCake 與掃描矩陣鍵盤的基本原理後,接著來做點小變化。 這個範例電路不用更改,使用與範例一相同的接線。

依照鍵盤的機械結構不同,按下按鈕與放開按鈕時實際上會有「彈跳」的狀況發生,接點在接觸與未接觸的狀態間快速變化,如果沒有處理的話,可能按一下按鈕,卻發現電壓其實起伏了好多下才穩定。去彈跳(也稱為 debounce)的方法有電路式,也有程式的處理方式,不過上面第一個程式並沒有處理去彈跳的問題,主要是因為 loop 間隔時間滿長的(20ms),讀取數位腳位的間隔已經 超過了彈跳的變動時間,因此讀取按鈕電壓時不大會變動。如果讀者需要在高速 讀取按鍵狀態的場合使用,就不太適合了。

還好,已經有現成的 Keypad 函式庫可以使用,且內部已經處理了去彈跳、 掃描偵測按鍵狀態等等的功能,這個範例,我們就使用這個函式庫來做矩陣鍵盤 讀取的練習吧。

### 請讀者先到網址:

## http://playground.arduino.cc/uploads/Code/keypad.zip

下載 Keypad 的程式碼壓縮檔後,將解壓縮後的「Keypad」資料夾放到 86Duino IDE 所在資料夾路徑「86Duino\_Coding\_版本號碼\_WIN\libraries」 內。再使用文字編輯器打開 Keypad.h 檔案,然後找到「#include "WProgram.h"」 修改成「#include <Arduino.h>」。然後對「Keypad/utility 資料夾」內的 Key.h 檔案做相同的修改動作。完成後,請打開 86Duino Coding IDE,輸入以下程式 碼:

```
#include <Keypad.h>
    const byte Rows = 4; // 行數
    const byte Cols = 4; // 列數
   // 按鍵對應符號
   char keys[Rows][Cols] =
   {
      {'1','2','3','A'},
      {'4','5','6','B'},
      {'7','8','9','C'},
      {'*','0','#','D'}
   };
   // 定義針腳編號
   byte row_pins[Rows] = {9, 8, 7, 6}; // 列 0~3
   byte col_pins[Cols] = {5, 4, 3, 2}; // 行 0~3
   // Keypad lib 物件
   Keypad keypad4X4 = Keypad( makeKeymap(keys), row_pins,
                                           JUINN
col_pins, Rows, Cols );
  void setup(){
   Serial.begin(115200);
   void loop(){
     if( keypad4X4.getKeys( ) )
     {
       for(int i = 0; i < LIST_MAX; i++) // 逐一檢查 keypad4X4 物件的按鍵列
表
       {
         if( keypad4X4.key[i].stateChanged ) // 檢查按鍵狀態是否變動,如果
有變動再取出內容
         {
           Serial.print("Button ");
           Serial.print(keypad4X4.key[i].kchar); // 目前被按下的按鍵字元符號
           switch( keypad4X4.key[i].kstate )
```

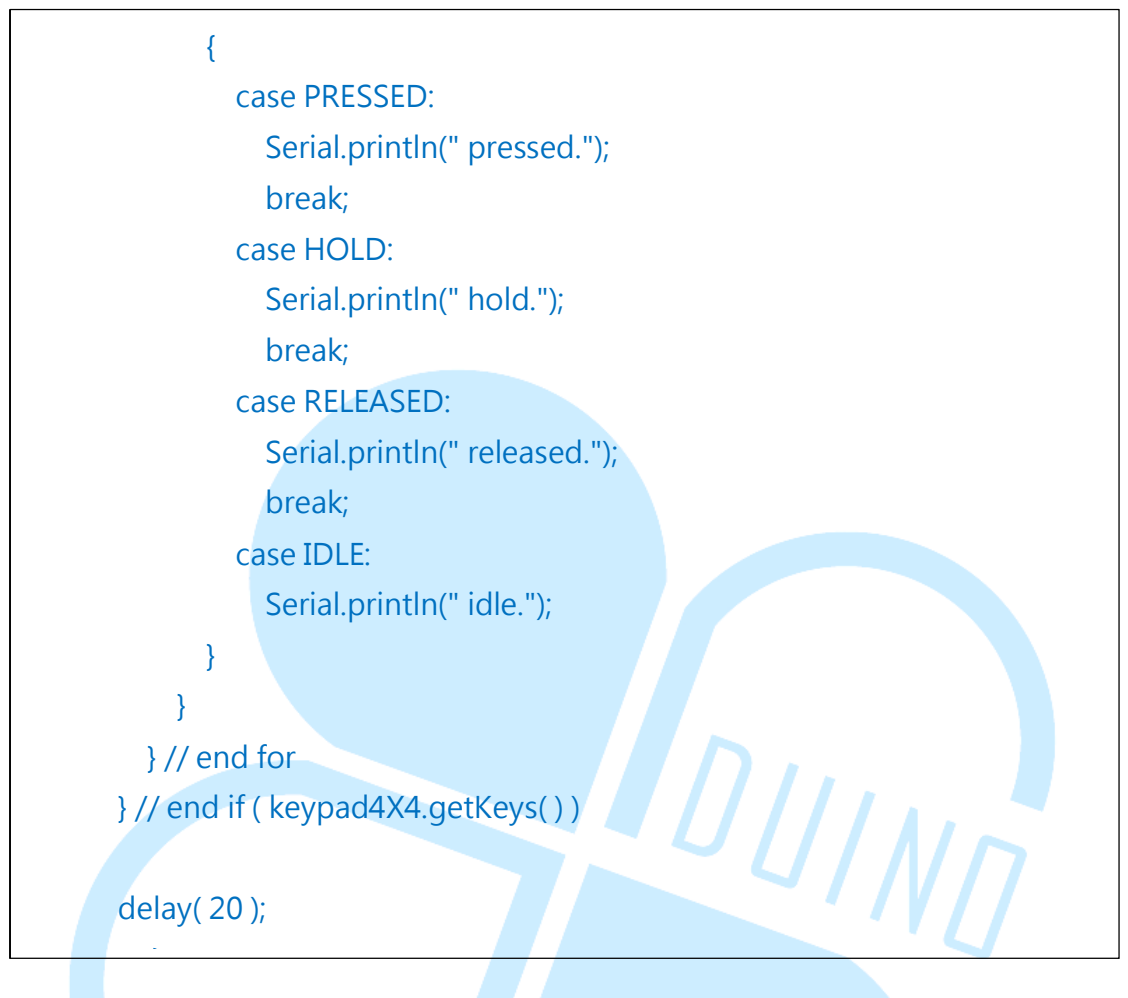

編譯並上傳程式後,一樣打開 Serial Monitor,並嘗試按下鍵盤的按鍵, Serial Monitor 中將會顯示被按下的按鍵對應符號與按鍵狀態,程式的執行結果 與範例一類似。

讀者會注意到,這個程式碼一開始的行數、列數宣告、按鍵對應符號、腳位 對應都跟範例一的程式差不多,但是開頭多了「#include <Keypad.h>」,接 著 全 域 變 數 多 了 個 Keypad class 物 件 「 Keypad keypad4X4 = Keypad(makeKeymap(keys), row\_pins, col\_pins, Rows, Cols);」,這便是 Keypad 函式庫的方便之處,將所有矩陣鍵盤的處理程式、變數定義都包裝到 Keypad 的 class 中,有效縮減.ino 檔案內的程式行數,也方便在不同專案程式 內重複使用相同的 Keypad 函式庫。

接著在 setup()階段,只做了 Serial Port 的初始化。loop()迴圈內則使用 「keypad4X4.getKeys()」語法做鍵盤狀態的讀取與更新,接著才能用「for(int i = 0; i < LIST\_MAX; i++)」語法逐一檢查 keypad4X4 物件的按鍵列表,判斷各 個按鍵的觸發狀態。Keypad 函式庫提供:「keypad4X4.key[i].stateChanged」 用在檢查按鍵狀態是否改變、「keypad4X4.key[i].kchar」用在取得此按鍵對應的字元符號、「keypad4X4.key[i].kstate」用在取得此按鍵狀態等。按鍵狀態共有 PRESSED(被按下)、HOLD(持續壓著)、RELEASED(放開)、IDLE(沒 被按著)·loop()迴圈內便是用這幾個函式與變數判斷按鍵狀態·然後印出訊息。 使用了 Keypad 函式庫之後,程式碼看起來是不是變整潔多了呢?

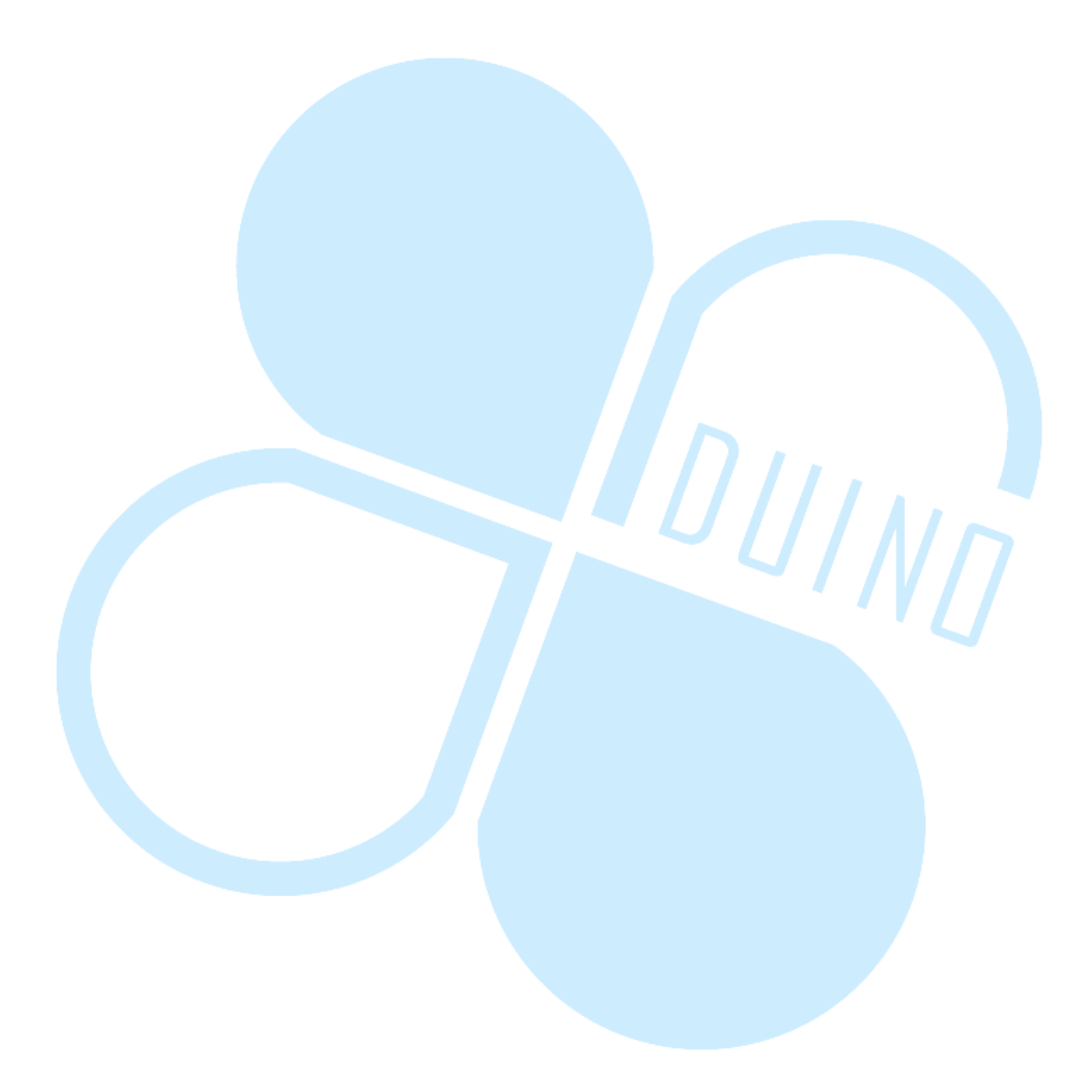

## 四、 第三個程式 – 使用 Keypad 函式庫+8X8LED 矩陣模組

接著這個範例程式繼續使用 Keypad 函式庫·我們繼續來加入其他較複雜的功能。此範例程式會用到之前已經介紹過的 MAX7219+8x8 LED 矩陣模組·請 讀者依照下圖加上 LED 矩陣的接線:

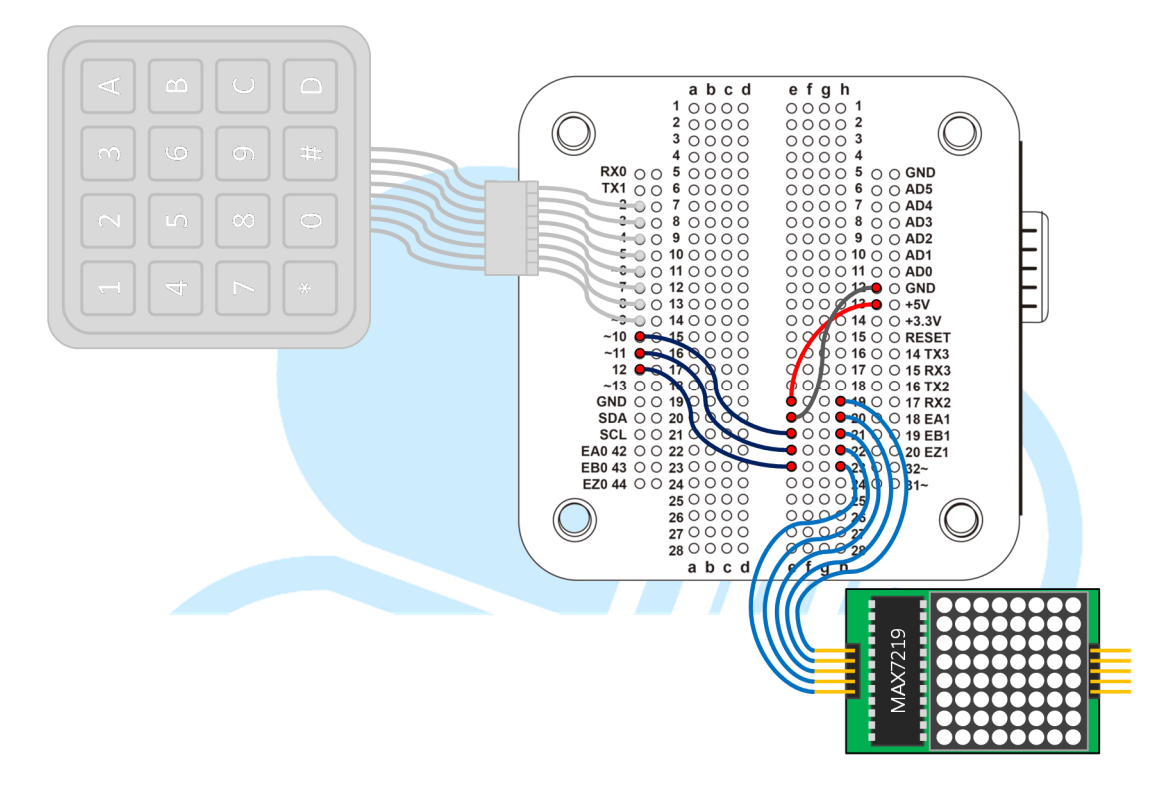

由於 MAX7219+8x8 LED 矩陣模組的功能之前已經講過,而且重複利用的機會很多,因此這邊把相關的程式碼包裝成為 LEDmat8 函式庫,需要先做幾個步驟:

- 在 86Duino IDE 所在資料夾路徑「86Duino\_Coding\_版本號碼\_WIN\libraries」
   內,新增一「LEDmat8」資料夾。
- 2. 在「LEDmat8」資料夾內新增一文字檔案,改檔名為「LEDmat8.h」(注意副 檔名也要一起改),然後在檔案內容填入以下程式碼並存檔:

| #ifndef LEDMAT8_H<br>#define LEDMAT8_H                                                                                                    |                                                                                                    |
|----------------------------------------------------------------------------------------------------|----------------------------------------------------------------------------------------------------|
| <pre>#if defined(ARDUINO) &amp;&amp; ARDUII #include "Arduino.h" #else //#include "WProgram.h" #include <arduino.h> #endif</arduino.h></pre>                                                                                                    | NO >= 100                                                                                                    |
| <pre>// MAX7219 暫存器定義 #define max7219_REG_noop #define max7219_REG_digit0 #define max7219_REG_digit1 #define max7219_REG_digit2 #define max7219_REG_digit3 #define max7219_REG_digit5 #define max7219_REG_digit6 #define max7219_REG_digit7 #define max7219_REG_digit7 #define max7219_REG_displayTest class LEDmat8{ public:     LEDmat8( int DIN, int LOAD, in     void Init();     void Drawl ED( byte *LED mat </pre> | 0x00<br>0x01<br>0x02<br>0x03<br>0x04<br>0x05<br>0x06<br>0x07<br>0x08<br>0de 0x09<br>0x0a<br>0x0b<br>0x0b<br>0x0c<br>t Ox0f<br>nt CLOCK ); |
| //~LEDmat8();<br>void SPI_SendByte( byte data)<br>void MAX7219_1Unit( byte reg                                                                                                    | );<br>g_addr, byte reg_data );                                                                                                    |
| private:<br>int DIN_pin;<br>int LOAD_pin;<br>int CLOCK_pin:                                                                                                    |                                                                                                    |
| };                                                                                                    |                                                                                                    |

3. 在「LEDmat8」資料夾內新增一文字檔案,改檔名為「LEDmat8.cpp」(注意 副檔名也要一起改),然後在檔案內容填入以下程式碼並存檔:

```
#include <LEDmat8.h>
   LEDmat8::LEDmat8( int DIN, int LOAD, int CLOCK )
   {
         DIN pin = DIN;
   LOAD_pin = LOAD;
     CLOCK pin = CLOCK;
   }
   void LEDmat8::Init( )
     pinMode( DIN_pin, OUTPUT );
     pinMode( CLOCK pin, OUTPUT );
     pinMode( LOAD_pin, OUTPUT );
     digitalWrite(CLOCK_pin, HIGH);
     // 初始化 MAX7219 的暫存器
     MAX7219_1Unit( max7219_REG_scanLimit, 0x07 ); // 設定為掃描
所有行
     MAX7219_1Unit( max7219_REG_decodeMode, 0x00 ); // 不使用
解碼模式
     MAX7219 1Unit( max7219 REG shutdown, 0x01 ); // 設定為不在
關閉模式
     MAX7219_1Unit( max7219_REG_displayTest, 0x00 ); // 設定為
不在測試模式
     for(int i = 1; i <= 8; i++) { // 先把所有 LED 矩陣變暗
       MAX7219 1Unit( i, 0 );
     }
     MAX7219 1Unit( max7219 REG intensity, 0x0f ); // 設定亮度範
圍, 0x00 ~ 0x0f
   }
   void LEDmat8::DrawLED(byte *LED_matrix) // 繪製整個畫面
```

86DUIND www.86duino.com

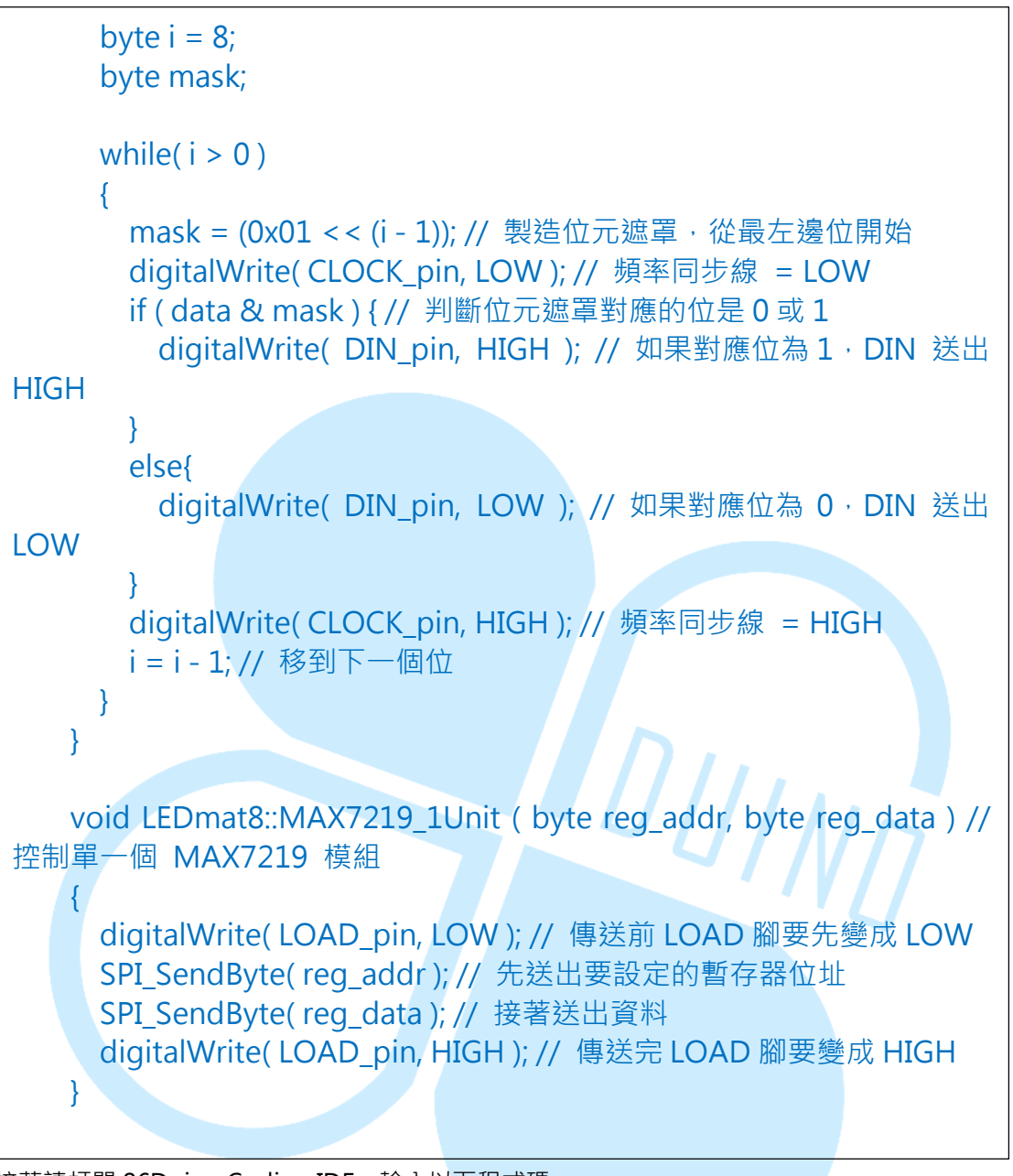

接著請打開 86Duino Coding IDE,輸入以下程式碼:

```
#include <LEDmat8.h>
#include <Keypad.h>
const byte Rows = 4; // 行數
const byte Cols = 4; // 列數
// 按鍵對應符號
char keys[Rows][Cols] =
{
    {'1','2','3','A'},
    {'4','5','6','B'},
    {'7','8','9','C'},
```

```
{'*','0','#','D'}
   };
   // 定義針腳編號
   byte row_pins[Rows] = {9, 8, 7, 6}; // 列 0~3
   byte col pins[Cols] = {5, 4, 3, 2}; // 行 0~3
   // Keypad lib 物件
   Keypad keypad4X4 = Keypad( makeKeymap(keys), row_pins,
col_pins, Rows, Cols );
   // LED 模組控制腳位定義
   int DIN pin = 10;
   int LOAD pin = 11;
   int CLOCK_pin = 12;
   // 8X8 LED 矩陣 物件
   LEDmat8 LedMatrix = LEDmat8( DIN_pin, LOAD_pin, CLOCK_pin );
   byte LED Data 8X8[8] = { // 圖樣資料矩陣
                                           JINN
     B0000000,// 左->右 = 第1行由下而上
     B0000000,
     B0000000,
     B0000000,
     B0000000,
     B0000000,
     B0000000,
     B0000000 // 左->右 = 第8行由下而上
   };
   void ClearLED_Data() // 清空 LED 畫面資料
   {
     for(int i = 0; i < 8; i++)
     {
       LED Data 8X8[i] = B0000000;
     }
   }
   void setup () {
     LedMatrix.Init();
         delay(1000);
```

}

86Duino www.86duino.com

```
void loop() {
 ClearLED Data(); // 更新 LED 矩陣資料前,先清空資料
 // 檢查鍵盤狀態
 keypad4X4.getKeys(); // 更新鍵盤狀態
   // 逐一檢查 keypad4X4 物件的按鍵列表
   for(int i = 0; i < LIST_MAX; i + +)
   {
     // 檢查按鍵狀態是否為按鍵被按下
     if(keypad4X4.key[i].kstate == PRESSED )// HOLD
     {
       // 針對不同按鍵符號更新繪製資料,'D'對應左上角,'1'對應右下角
       switch( keypad4X4.key[i].kchar )
       {
         case '1': // LED r3 c3
           LED_Data_8X8[7] |= B11000000;
           LED_Data_8X8[6] |= B11000000;
                                        DUINA
           break;
         case '2': // LED r3 c2
           LED_Data_8X8[5] |= B11000000;
           LED_Data_8X8[4] |= B11000000;
           break;
         case '3': // LED r3 c1
           LED_Data_8X8[3] |= B11000000;
           LED_Data_8X8[2] |= B11000000;
           break:
         case 'A': // LED r3 c0
           LED_Data_8X8[1] |= B11000000;
           LED Data 8X8[0] |= B11000000;
           break;
         case '4': // LED r2 c3
           LED_Data_8X8[7] |= B00110000;
           LED_Data_8X8[6] |= B00110000;
               break;
```

| case '5': // LED r2 c2<br>LED_Data_8X8[5]  = B00110000;<br>LED_Data_8X8[4]  = B00110000;<br>break;<br>case '6':// LED r2 c1<br>LED_Data_8X8[3]  = B00110000;<br>LED_Data_8X8[2]  = B00110000;<br>break;          |
|----------------------------------------------------------------------------------------------------|
| case 'B': // LED r2 c0<br>LED_Data_8X8[1]  = B00110000;<br>LED_Data_8X8[0]  = B00110000;<br>break;<br>case '7': // LED r1 c3<br>LED_Data_8X8[7]  = B00001100;<br>LED_Data_8X8[6]  = B00001100;<br>break:         |
| case '8': // LED r1 c2<br>LED_Data_8X8[5]  = B00001100;<br>LED_Data_8X8[4]  = B00001100;<br>break;<br>case '9': // LED r1 c1<br>LED_Data_8X8[3]  = B00001100;<br>LED_Data_8X8[2]  = B00001100;<br>break;         |
| <pre>case 'C': // LED r1 c0    LED_Data_8X8[1]  = B00001100;    LED_Data_8X8[0]  = B00001100;    break; case '*': // LED r0 c3    LED_Data_8X8[7]  = B00000011;    LED_Data_8X8[6]  = B00000011;    break;</pre> |

86DUIND www.86duino.com

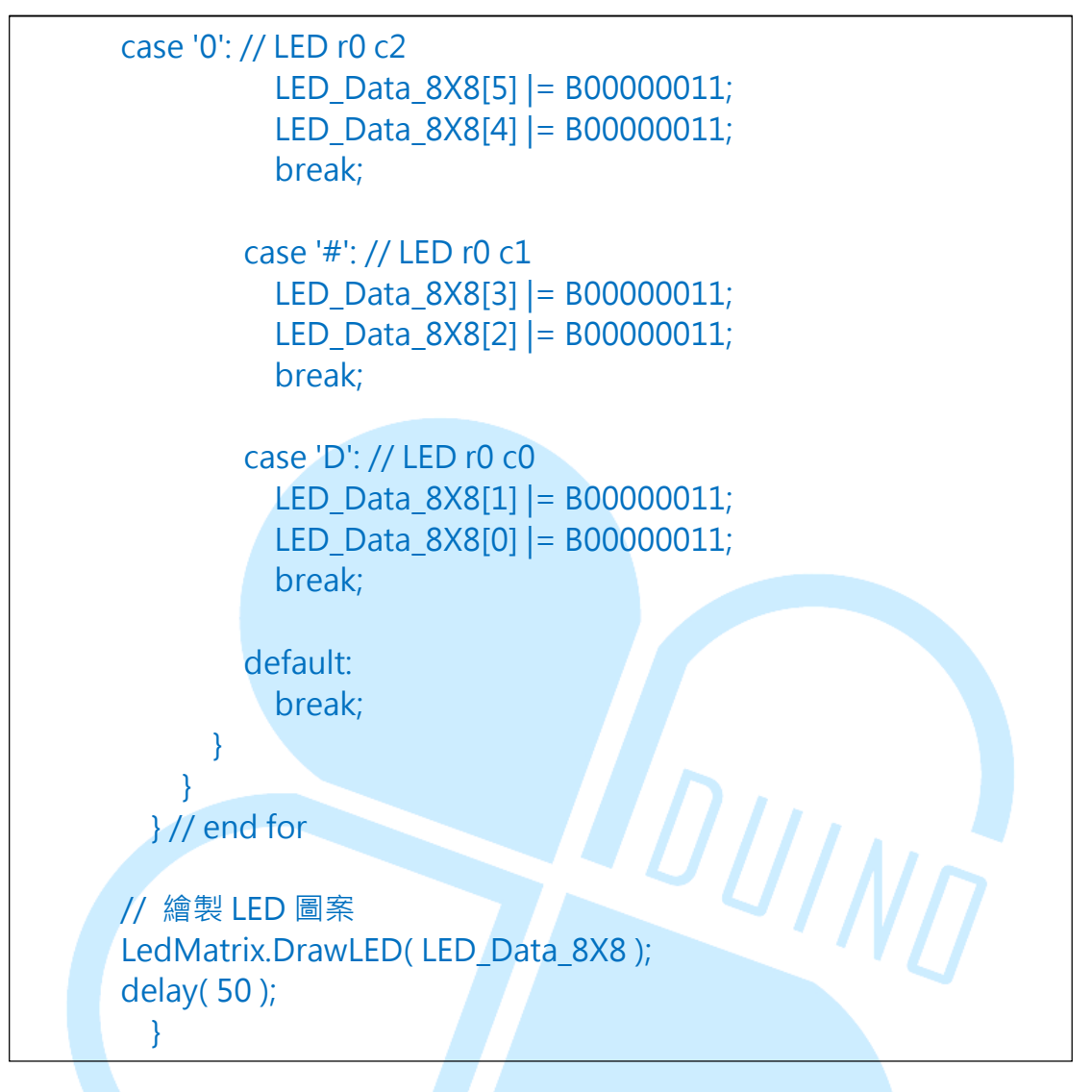

編譯並上傳程式後,讀者可按下矩陣鍵盤上的按鍵,LED 矩陣便會 亮起對應位置的燈號。

這個程式內結合了Keypad函式庫與之前提過的8x8 LED矩陣顯示的功能, 只是將之前的LED矩陣程式碼包裝成為LEDmat8函式庫而已。程式前方的變數 宣告與範例二一樣,但多了幾個LED矩陣用的變數,如byte矩陣 「LED\_Data\_8X8[8]」,當作LED顯示圖樣的資料。「ClearLED\_Data()」函式 用在清空LED\_Data\_8X8的資料。「LEDmat8 LedMatrix = LEDmat8(DIN\_pin, LOAD\_pin, CLOCK\_pin);」為LEDmat8 class的物件,所有LED矩陣控制的相 關功能皆包含在內。

setup()階段呼叫「LedMatrix.Init()」·初始化 LED 矩陣控制的功能。loop() 迴圈每次都呼叫 ClearLED\_Data()·在更新 LED 矩陣資料前·先清空其中的資料。接著一樣須使用「keypad4X4.getKeys();」更新鍵盤的狀態·再搭配「for(int

i = 0; i < LIST\_MAX; i++)」、「keypad4X4.key[i].kstate」取得每個按鍵的狀態。

而 switch case 內則針對被按下的按鍵,改變 LED\_Data\_8X8 的內容。例如 按下位於最右下角的按鍵「1」,則「LED\_Data\_8X8[7] |= B1100000;」、 「LED\_Data\_8X8[6] |= B1100000;」將會讓 LED\_Data\_8X8 的右下角四個點變 亮。這裡需要注意的是,按鍵對應 LED 位置是依據接線時的模組擺放方向而言, 若讀者的矩陣鍵盤、LED 矩陣擺放相對方向不同,須修改程式碼以符合兩者的位 置定義。本章節擺放的方向定義如下圖:

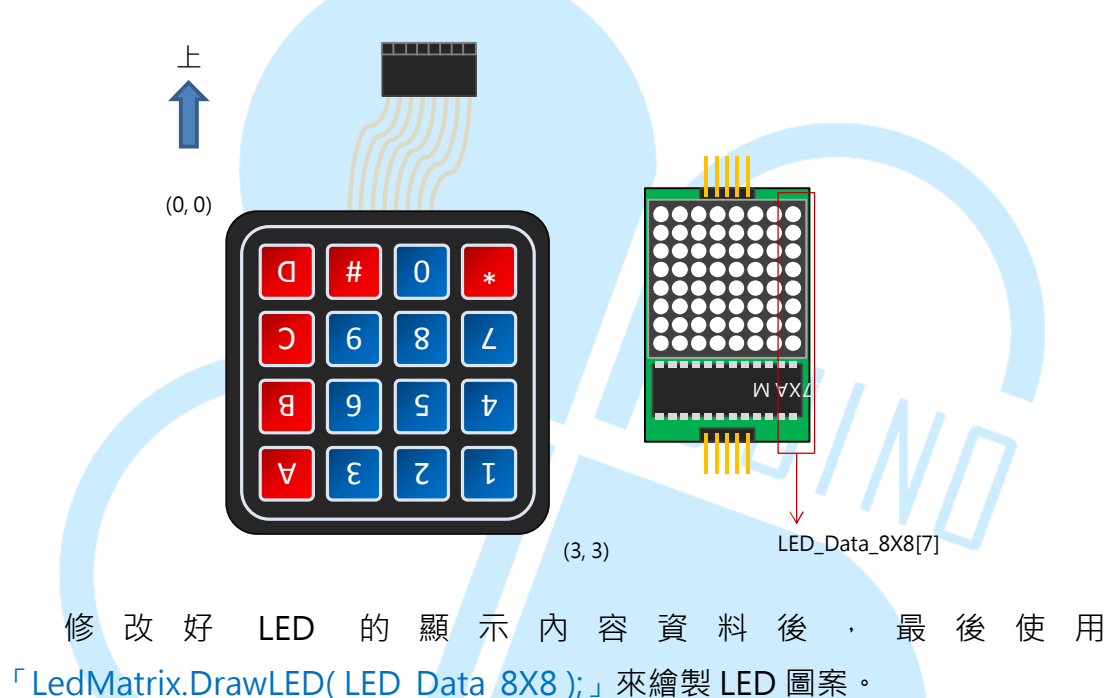

讀者也可以試試把「if( keypad4X4.key[i].kstate == PRESSED )」這邊的條

件改為其他的按鍵狀態,觀察 LED 矩陣發亮的時間點變化喔。

# 五、 第四個程式 – 使用 Keypad 函式庫+8X8LED 矩陣模組·打地鼠 遊戲

最後這個範例程式以範例三做修改,來實作一個打地鼠遊戲的功能。電路接線不用變動,讀者請打開 86Duino Coding IDE,輸入以下程式碼:

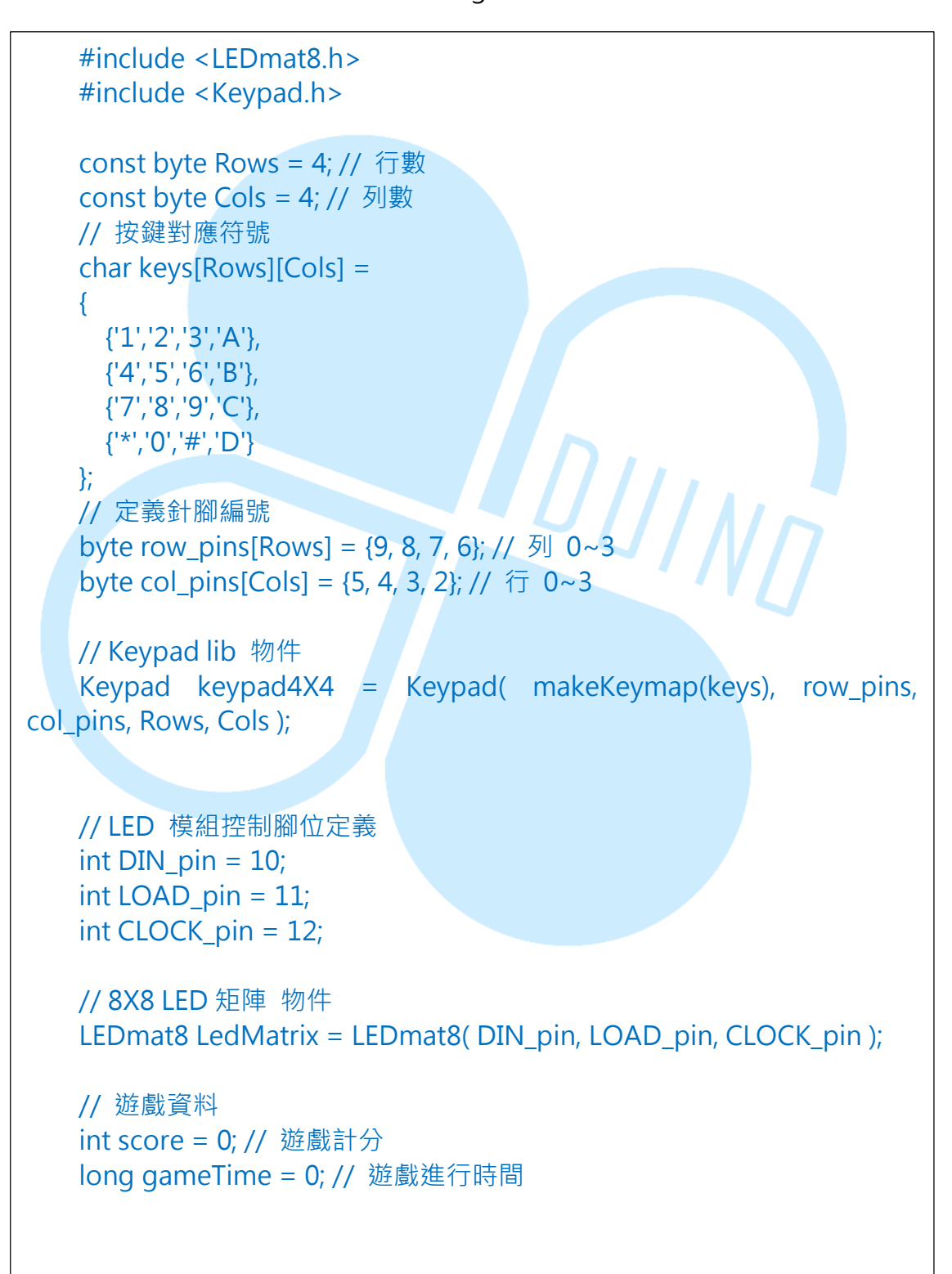

```
boolean runGame = false; // 是否在遊戲執行狀態
   int loopCount = 0; // 決定隨機地鼠地圖在幾次迴圈後要更新
   #define DELAY TIME 50 // loop 間隔時間
   #define LOOPCOUNT_MAX 30 // 決定隨機地鼠地圖在幾次迴圈後
要重新產生,實際間隔時間(ms) = DELAY TIME * LOOPCOUNT MAX
   #define GAME TIME
                      30 // 遊戲進行時間長度
   #define MOLE NUM MAX 6 // 一次出現的最大地鼠數量
   byte LED_Data_8X8[8] = { // 圖樣資料矩陣
     B0000000, // 左->右 = 第1行由下而上
     B0000000,
     B0000000,
     B0000000,
     B0000000,
     B0000000,
     B0000000,
     B0000000 // 左->右 = 第8行由下而上
   };
   boolean Mole_Data[4][4] = { // 地鼠地圖 [列][行]
     \{0,0,0,0\},\
     \{0,0,0,0\},\
     \{0,0,0,0\},\
    \{0,0,0,0\}
   };
   boolean Key_Data[4][4] = { // 按鍵地圖 [列][行]
     \{0,0,0,0\},\
     \{0,0,0,0\},\
     \{0,0,0,0\},\
     \{0,0,0,0\}
   };
   void ClearLED Data() // 清空 LED 畫面資料
   {
     for(int i = 0; i < 8; i++)
     {
      LED_Data_8X8[i] = B00000000;
     }
      }
```

86Duino www.86duino.com

```
void ClearMoleData() { // 清空地鼠地圖資料
 for(int i = 0; i < 4; i++) {
   for(int i = 0; i < 4; i + +) {
     Mole_Data[i][j] = false;
   }
 }
}
void ClearKeyData() { // 清空按鍵地圖資料
 for(int i = 0; i < 4; i++) {
   for(int j = 0; j < 4; j++) {
     Key_Data[i][j] = false;
   }
 }
}
void GameStart () { // 開始遊戲,初始化遊戲資料
 ClearMoleData(); // 清空地鼠地圖資料
 ClearKeyData(); // 清空按鍵地圖資料
 runGame = true; // 設定執行遊戲的狀態變數
 score = 0; // 遊戲計分歸零
 gameTime = millis(); // 遊戲進行時間重置
}
void GameEnd () {// 停止遊戲,印出訊息
 Serial.println("------
                                                       ");
 Serial.println("Game end!");
 Serial.print(" Total Score : ");Serial.println(score);
 Serial.println(" - Press 'S' or 'R' to play again.");
 Serial.println("-----
                                                       ");
 // 遊戲結束符號
 LED Data 8X8[0] = B01111110;
 LED Data 8X8[1] = B10000001;
 LED Data 8X8[2] = B10010101;
 LED Data 8X8[3] = B10100001;
 LED_Data_8X8[4] = B10100001;
 LED Data 8X8[5] = B10010101;
 LED_Data_8X8[6] = B10000001;
     LED Data 8X8[7] = B01111110;
```

86DUIND www.86duino.com

```
runGame = false;
   }
   void setup () {
     LedMatrix.Init();
     randomSeed( analogRead(0) );// 初始化隨機數字產生器
     Serial.begin(115200);
     delay(4000);
     Serial.println("-----");
     Serial.print(" You Have "); Serial.print(GAME TIME);
Serial.println(" Seconds To Play Each Game.");
     Serial.println(" - Press 'S' To Start Game.");
     Serial.println(" - Press 'R' To Reset Game.");
Serial.println(" - Press 'E' To End Game.");
     Serial.println("-----
                                   DUINN
   }
   void loop () {
     loopCount++;
     if(loopCount>LOOPCOUNT_MAX){
       loopCount = 0;
     // 檢查 COM PORT 傳入的訊息
     if(Serial.available()){
       char ch = Serial.read();
       if( ch == 's' || ch == 'S' ) { // 如果輸入 S 則開始遊戲
        Serial.println("-----");
        Serial.println("Game is started!");
        Serial.println("-----");
        GameStart();
       }
       else if( ch == 'r' || ch == 'R' ) { // 如果輸入 R 則重置遊戲
        Serial.println("-----");
            Serial.println("Game is reset!");
```

86DUIND www.86duino.com

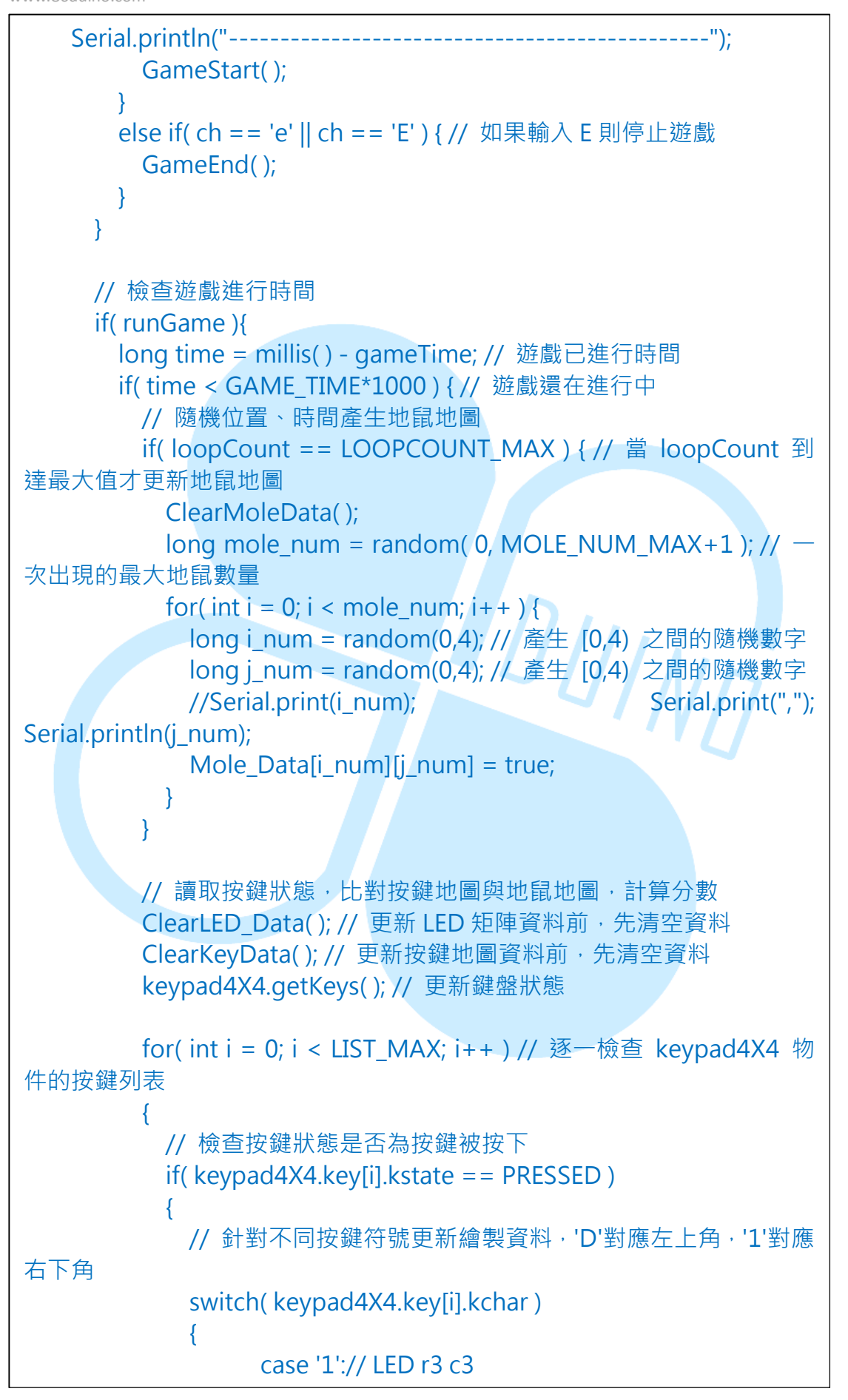

Key\_Data[3][3] = true; break; case '2':// LED r3 c2 Key\_Data[3][2] = true; break; case '3':// LED r3 c1  $Key_Data[3][1] = true;$ break; case 'A':// LED r3 c0 Key\_Data[3][0] = true; break; case '4':// LED r2 c3 Key\_Data[2][3] = true; break; DUINT case '5':// LED r2 c2 Key\_Data[2][2] = true; break; case '6':// LED r2 c1 Key\_Data[2][1] = true; break; case 'B':// LED r2 c0  $Key_Data[2][0] = true;$ break; case '7':// LED r1 c3 Key\_Data[1][3] = true; break; case '8':// LED r1 c2  $Key_Data[1][2] = true;$ break; case '9':// LED r1 c1

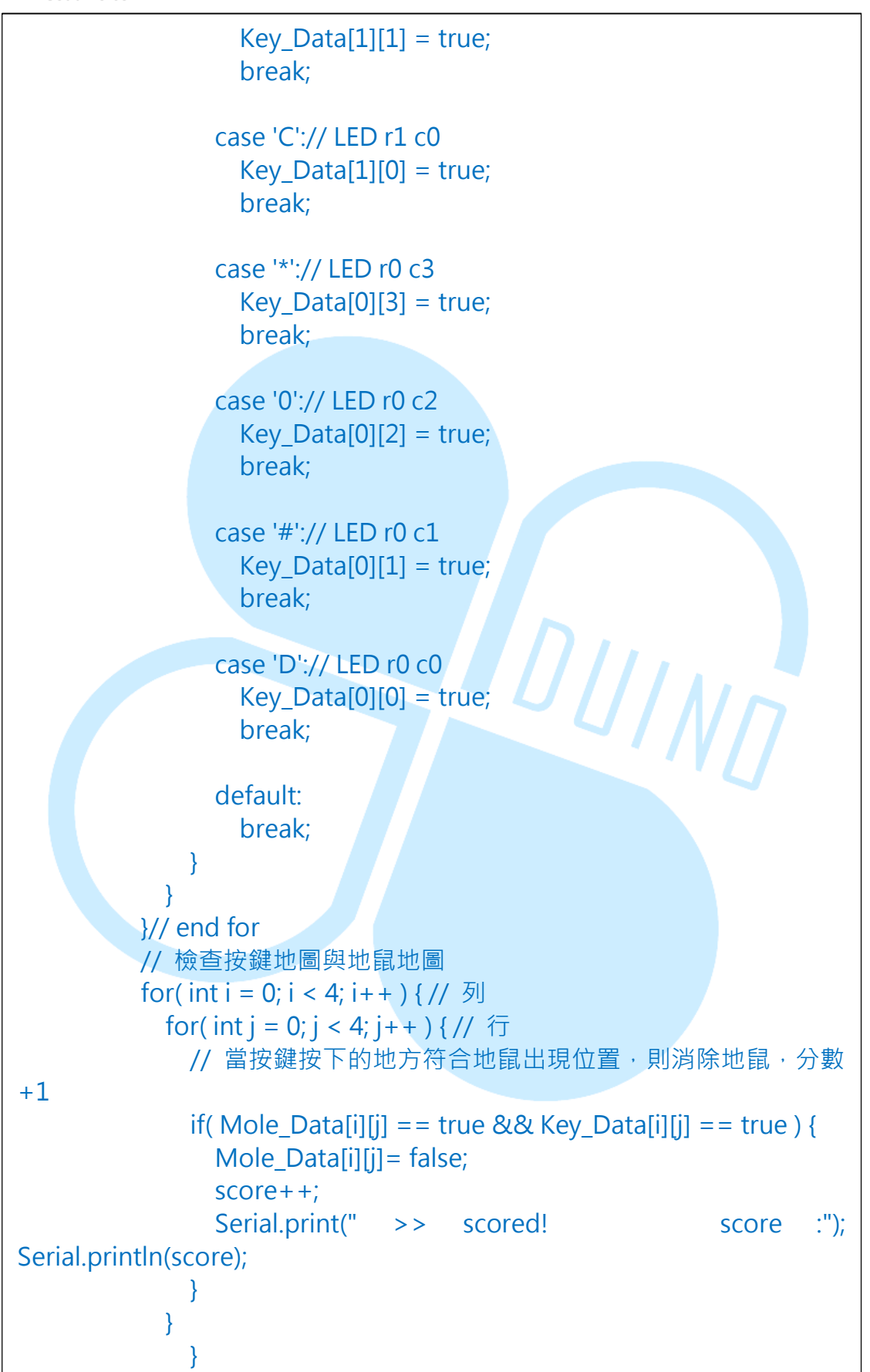

86Duino www.86duino.com

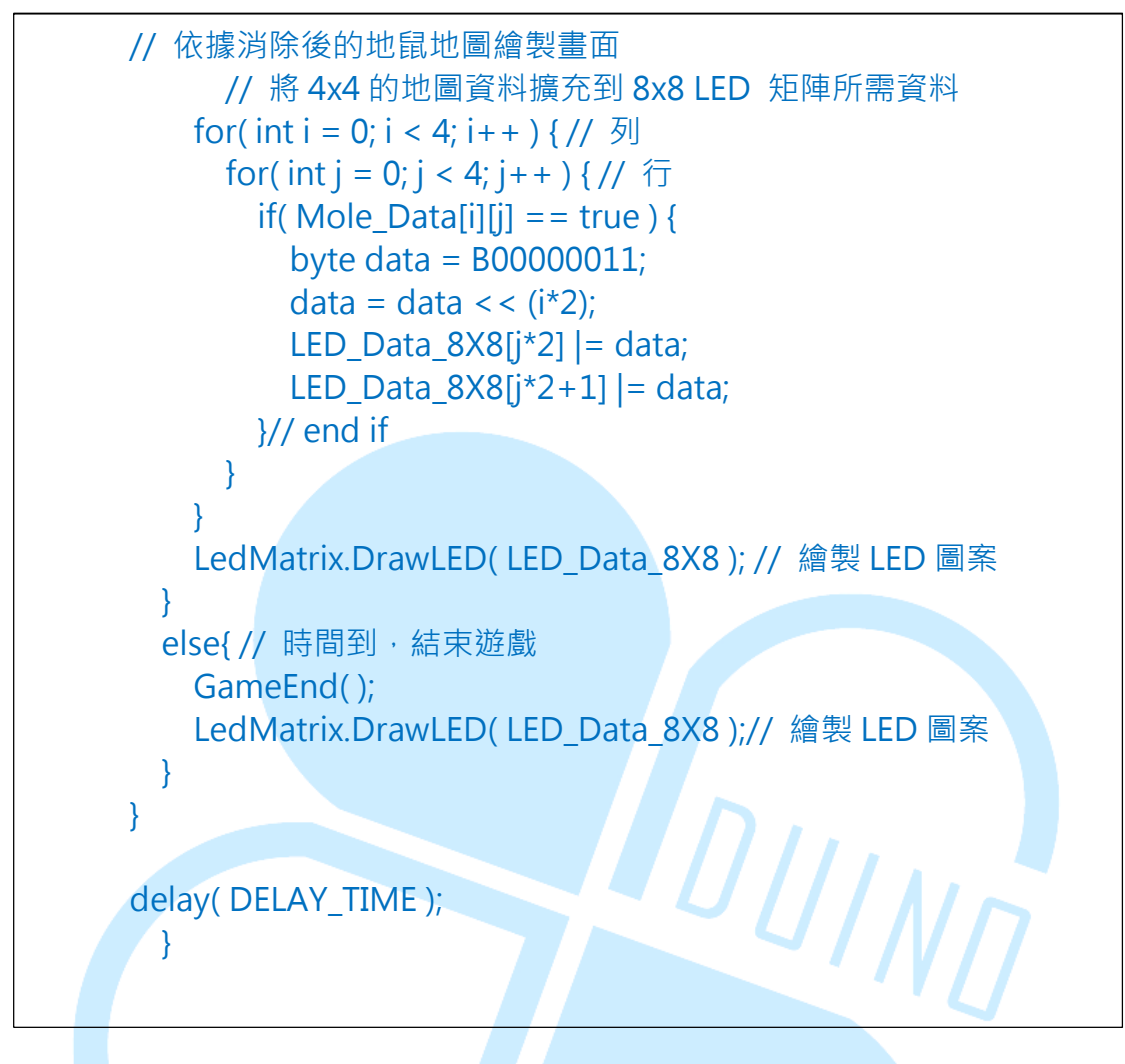

編譯並上傳程式後,請打開 Serial Monitor,上面會顯示如何開始進 行遊戲的訊息,讀者可用 Serial Monitor 送出字母「S」或「R」開始遊戲。遊 戲時 LED 矩陣會隨機亮起一些亮點區塊(代表有地鼠的地方),需按下鍵盤對 應位置的按鍵才能消除此處的地鼠,並增加得分。每回合遊戲為 30 秒,當時間 到就會停止遊戲,顯示得分,LED 矩陣出現笑臉圖樣。Serial Monitor 收到的訊 息如下圖:

| 🐴 СОМЗ                                 | -                       | _ <b>_ x</b>    |  |
|----------------------------------------|-------------------------|-----------------|--|
|                                        |                         | Send            |  |
|                                        |                         | - ^             |  |
| You Have 30 Seconds To Play Each Game. |                         |                 |  |
| - Press 'S' To Start Game.             |                         |                 |  |
| - Press 'R' To Reset Game.             |                         |                 |  |
| - Press 'E' To End Game.               |                         |                 |  |
|                                        |                         |                 |  |
|                                        |                         |                 |  |
| Game is starte                         | 5d!                     |                 |  |
|                                        |                         |                 |  |
| >> scored!                             | score :1                |                 |  |
| >> scored!                             | score :2                |                 |  |
| >> scored!                             | score :4                | -               |  |
| >> scored!                             | score :5                |                 |  |
| >> scored!                             | score :6                |                 |  |
| >> scored!                             | score :7                |                 |  |
| >> scored!                             | score :8                |                 |  |
| >> scored!                             | score :9                |                 |  |
| >> scored!                             | score :10               |                 |  |
|                                        |                         |                 |  |
| Game end!                              |                         |                 |  |
| Total Score :                          | : 10                    |                 |  |
| - Press 'S'                            | ' or 'R' to play again. |                 |  |
|                                        |                         |                 |  |
| 🔽 Autoscroll                           | No line ending 🚽        | - 115200 baud 👻 |  |

此範例程式增加了一些遊戲執行時的變數,例如「score」為遊戲計分、 「gameTime」為遊戲進行時間、「runGame」用在判斷是否在遊戲執行狀態、 「loopCount」決定隨機地鼠地圖在幾次 loop 迴圈後要更新等等。另外, 「#define DELAY\_TIME」設定 loop 間隔時間、「#define LOOPCOUNT\_MAX」 決定隨機地鼠地圖在幾次迴圈後要重新產生、「#define GAME\_TIME」決定遊 戲進行時間長度、「#define MOLE\_NUM\_MAX」決定一次出現的最大地鼠數 量等等。函式則增加了「ClearMoleData()」、「ClearKeyData()」、「GameStart ()」、「GameEnd()」等等,處理遊戲的流程。

setup()階段與前面範例類似,比較需要注意的是,由於此程式需要產生隨機數,因此使用了「randomSeed(analogRead(0));」語法,當作隨機數產生器的初始化,參數欄內的「analogRead(0)」目的是使用一個無連接的腳位,確保隨機數產生出來夠亂。

loop()內的流程較複雜,讀者請參考下面概略流程圖:

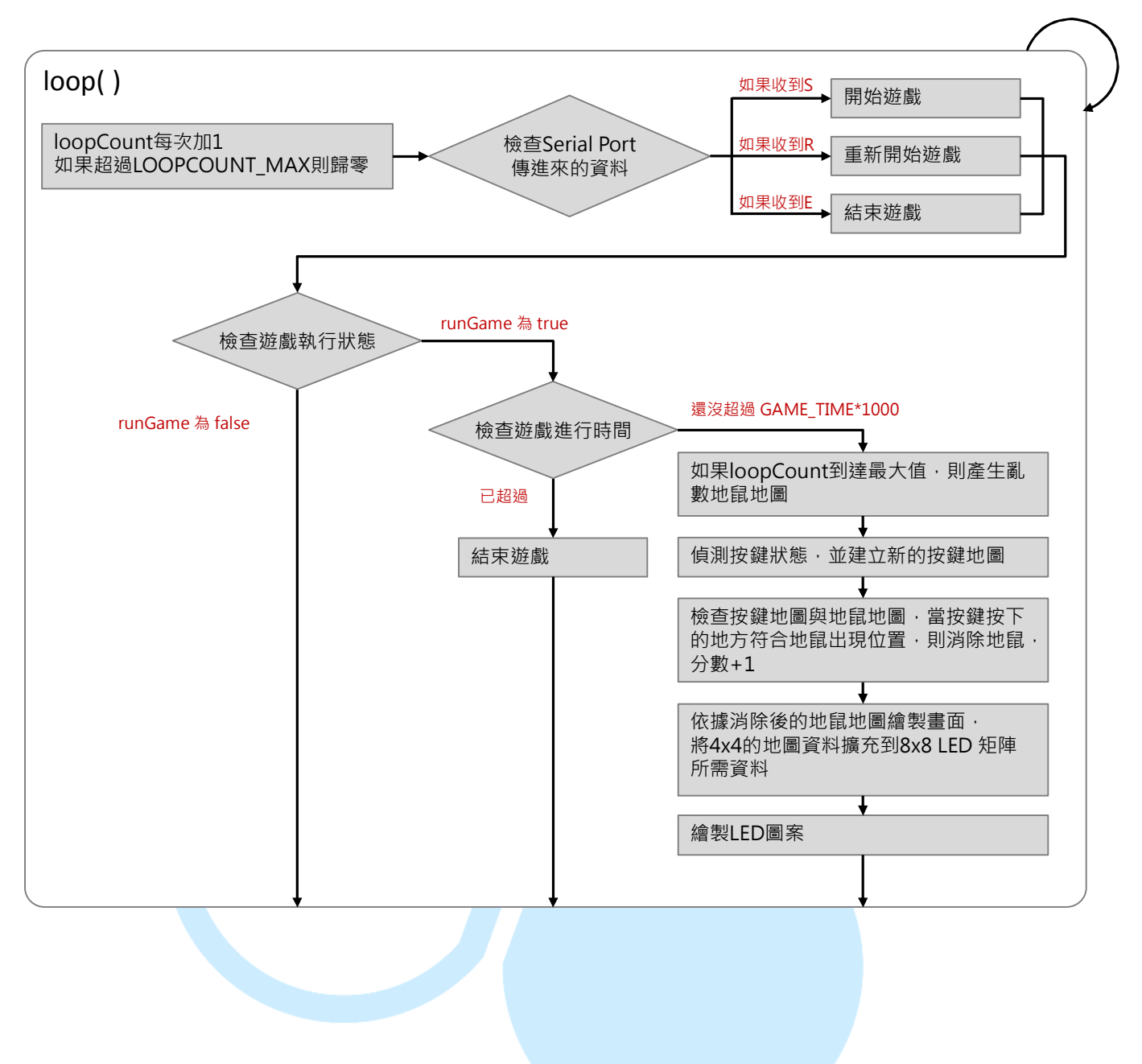

www.86duino.com

檢查按鍵地圖與地鼠地圖的方式如下圖:

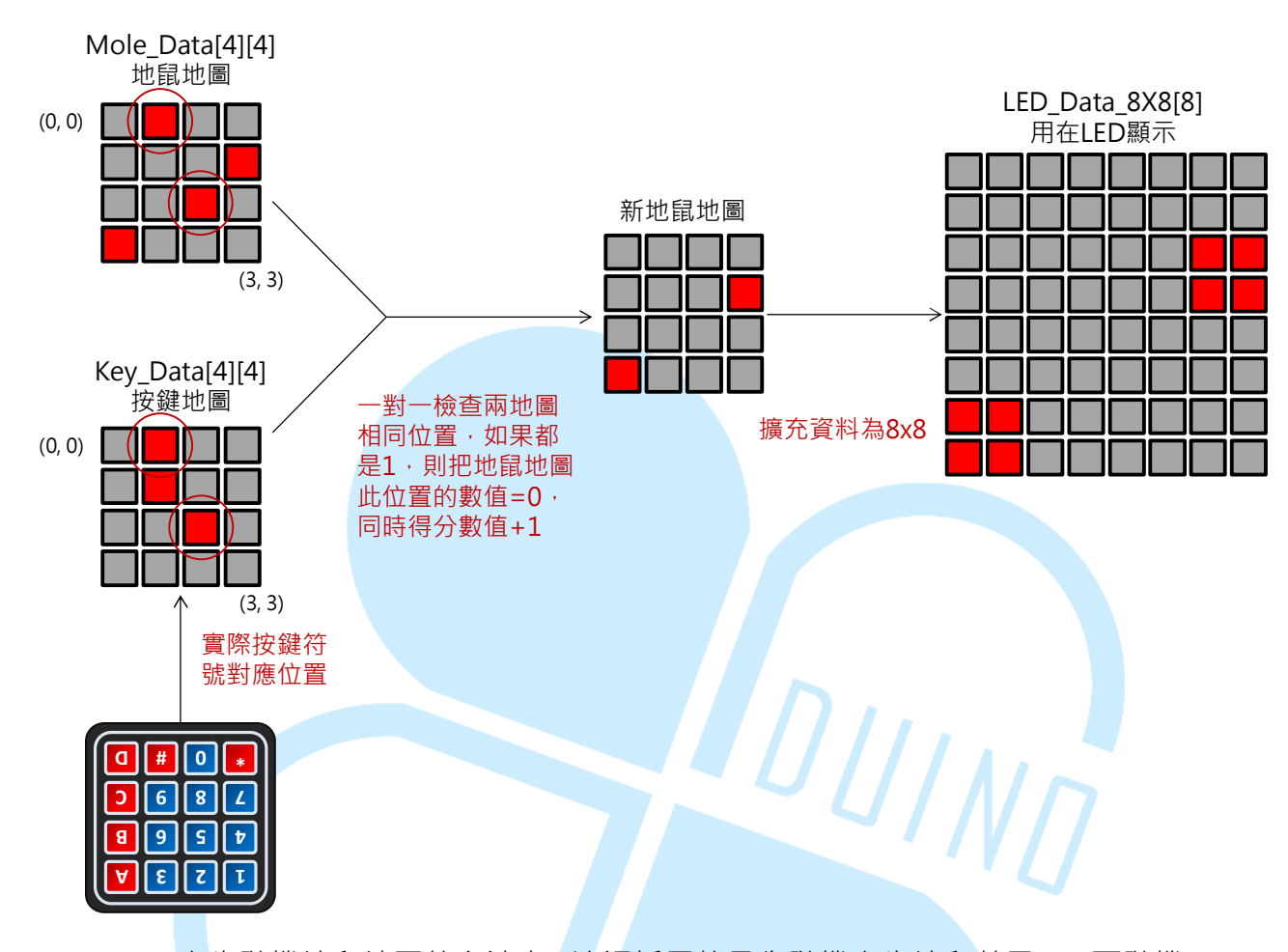

產生隨機地鼠地圖的方法上,這裡採用的是先隨機產生地鼠數量 N,再隨機 產生 N 組範圍在 0~3 的行數、列數,並把這些位置的數值變成 1(表示有出現 地鼠),當然位置有可能會重疊,所以最多只會一次出現 N 隻地鼠而已。語法 「long num = random(min, max)」會讓 num 的數值為介於「大於等於 min~ 小於 max」之間的隨機數字。

經由上述的流程以及矩陣鍵盤、LED 矩陣模組的配合,便可以完成一個簡單的打地鼠遊戲,而讀者也可以在這個概念上加上其他 I/O 裝置功能,例如用按鈕 啟動遊戲、RC 伺服馬達驅動地鼠升降、用7 段顯示器顯示遊戲進行狀態及得分數、打中地鼠時發出音效等等,有很大的發揮空間呢。

遊戲的難度則可以藉由調整 LOOPCOUNT\_MAX (調整地鼠地圖的變動速度)、MOLE\_NUM\_MAX (調整地鼠一次出現的最大數量)的數值、gameTime (調整每回合時間長度),來達到不同的難度等級,這些就有待讀者自行嘗試改裝囉。